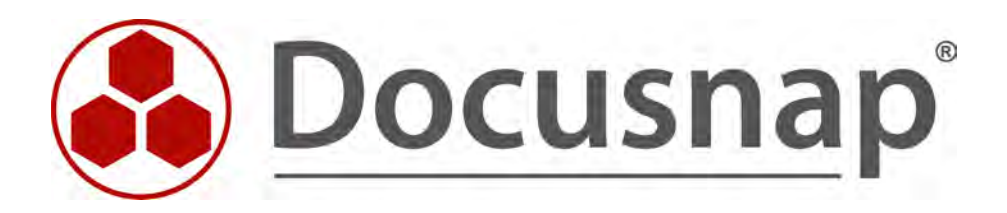

# SharePoint Inventory

Inventory SharePoint farms

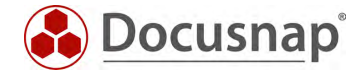

| TITLE   | SharePoint Inventory       |
|---------|----------------------------|
| AUTHOR  | Docusnap Consulting        |
| DATE    | 10/18/2022                 |
| VERSION | 1.1   valid from 10/6/2022 |

This document contains proprietary information and may not be reproduced in any form or parts whatsoever, nor may be used by or its contents divulged to third parties without written permission of Docusnap GmbH. All rights reserved.

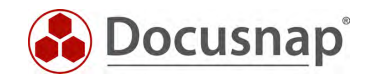

# CONTENTS

| 1.  | Introduction                                | 4  |
|-----|---------------------------------------------|----|
| 2.  | Requirements                                | 5  |
| 3.  | SharePoint Inventory                        | 6  |
| 3.1 | Sources of error                            | 7  |
| 3.  | .1.1 Incomplete inventory                   | 7  |
| 3.  | .1.2 Check PsExec connection                | 7  |
| 3.  | .1.3 Inventory file contains no information | 8  |
| 4.  | Script-based SharePoint Inventory           | 10 |
| 4.1 | Performing a Script-based Inventory         | 10 |
| 4.2 | Parameters                                  | 11 |
| 4.3 | Automate script execution                   | 12 |

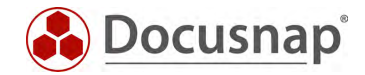

### 1. Introduction

This document describes the inventory of SharePoint farms (On-Premise!).

During the SharePoint inventory, problems can occur due to the use of PsExec. This document provides solutions to fix these problems, as well as alternatives for a successful inventory.

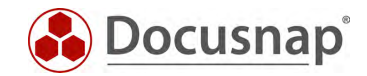

## 2. Requirements

For a successful and complete inventory of the SharePoint farm, a user is required to have administrative rights to all resources within the farm. By resources, we mean the following:

- Web application
  - Web page collection
    - Web pages
      - Lists and document libraries

Usually, this is the farm administrator. This refers to the user you used to install the SharePoint farm. The farm administrator usually also has permission to access the SharePoint database.

Even with this user, it is still not guaranteed that this user has permissions to all the previously mentioned resources! For example, it is possible to configure explicit administrators on each website collection.

If the user used does not have the complete permissions, the SharePoint inventory will be incomplete.

Further it is to be considered that for the inventory of the SharePoint farm PsExec is used. A PsExec connection to a SharePoint server is established and then the inventory is done.

The PsExec connection requires local administration permissions. If Microsoft's best practice approach is followed, the farm administrator will not have local administration permissions on the SharePoint server.

More detailed information about used ports, protocols and required permissions can be found in the whitepaper for inventories.

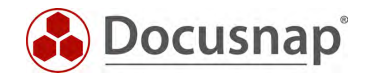

# 3. SharePoint Inventory

For the network inventory, start the SharePoint Scan Wizard:

- Discovery All Wizards SharePoint
- Inventory All Wizards SharePoint
- All Jobs All Wizards SharePoint

In step 2, a user with the previously described permissions is required - on the SharePoint server (local admin) as well as the SharePoint farm.

In step 3, a server is specified that is part of the SharePoint farm. It is not necessary to explicitly specify each farm server.

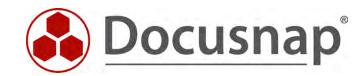

### 3.1 Sources of error

### 3.1.1 Incomplete inventory

The most common error is that the user used is not fully authorized on the SharePoint farm!

If you receive this message during the inventory, the user's authorizations must be checked again!

### 3.1.2 Check PsExec connection

As already described in chapter 2, PsExec is used for the SharePoint inventory.

PsExec is classified as dangerous by some anti-virus products (currently Sophos is especially known for this), which is why it is not allowed to run by default. None of the PsTools contain viruses, but were used by viruses, thus triggering the antivirus message.

#### Check PsExec connection:

- Open command line as administrator and go to the following path
  - C:\Program Files\Docusnap 11\Bin
- Now run PSExec with the following parameters
  - psexec.exe \\hostname cmd
    - by using the parameter -u domain\username you can specify another user for the connection

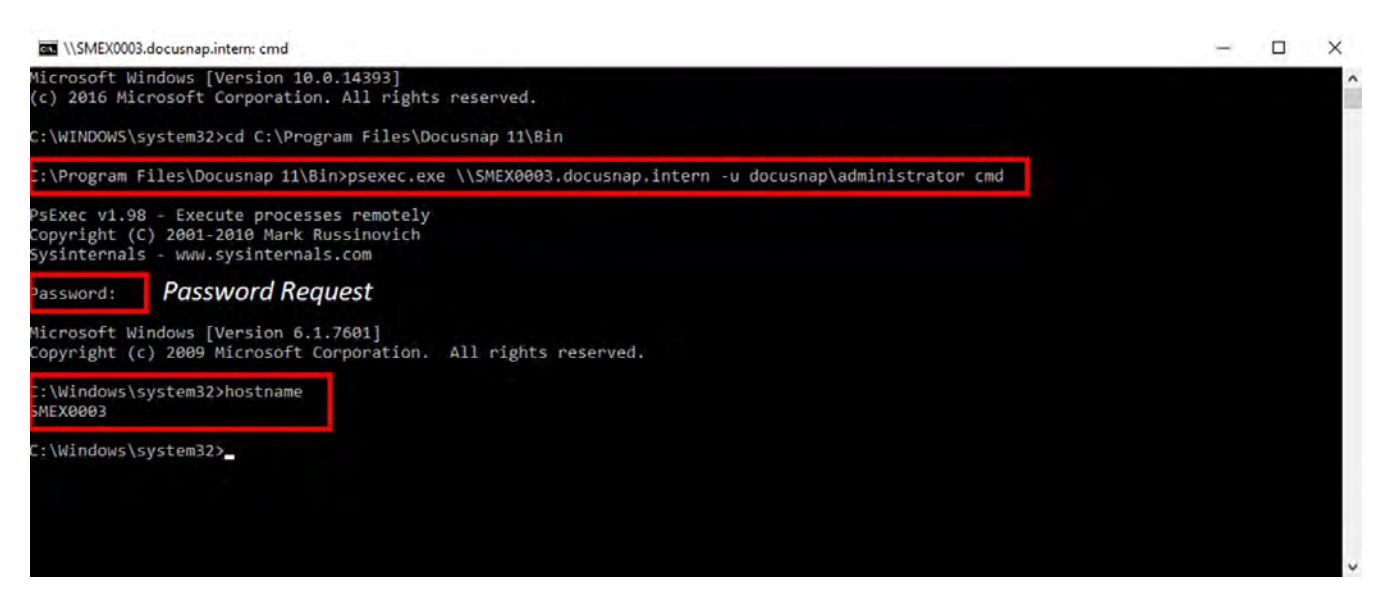

Figure 1 - Check PsExec connection

If this connection cannot be established successfully, the anti-virus product on the target computer should be deactivated as a test. If the connection is now successful, PsExec must be enabled or allowed to run within the anti-virus product. If psexec.exe is not present in the installation directory, the local antivirus may have already deleted it or moved it to quarantine.

For more detailed testing options, see the HowTo Inventory - PSExec in our Knowledge Base.

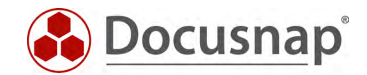

### 3.1.3 Inventory file contains no information

If the Inventory file contains no information, no data could be inventoried from the SharePoint farm. The reasons for this can vary. The most common cause concerns authentication issues due to "multi-hop" when SharePoint and SQL server are running separately. In this case, installing a Discovery Service directly on SharePoint server or using the script variant will help.

More detailed information about this error message can be found in the Feedback\_Farm.dat file. This file can be found in the folder

- C:\ProgramData\Docusnap\Temp\Client or Server\"cryptic folder"\Scan\SharePoint\SharePoint Server\"cryptic folder
- E.G.:
   C:\ProgramData\Docusnap\Temp\Client\kc0IMRHNn0KrTh7tUYuRfQ\scan\SharePoint\DSSP01\d35e
   982e-f65b-493a-8868-15f7dfa20112

It is now important to distinguish which discovery service is doing the inventory. In each case, the file is located on the system on which this Discovery Service is running.

- Client
- server
- Remote Discovery

An overview of the Discovery Services and on which systems they are executed can be found in the Docusnap Discovery Service Configuration - via the title bar:

| Discovery                                                                  | Inventory<br>Windows (AD)                 | -     | II Windo                     | iws (IP)   |    | SNMP +                                                                          | A Linux |                       |          | Docusnap<br>Docusnap<br>Server Sta | Discovery Service (<br>Server Configuration<br>tus | Configuration             |       |
|----------------------------------------------------------------------------|-------------------------------------------|-------|------------------------------|------------|----|---------------------------------------------------------------------------------|---------|-----------------------|----------|------------------------------------|----------------------------------------------------|---------------------------|-------|
| Inventory                                                                  | Discovery Servi                           | ice   | n Mainta                     | ain Data 🔔 |    | AB Micarda                                                                      |         |                       | 10       | Connecter                          | Josers                                             | ſ                         | ×     |
| ocumentation                                                               | >                                         |       |                              |            | C  | $\leftarrow \mid {}^{\mathbb{G}}_{\oplus} \text{ Server Connection } \mid \Box$ | Show De | activated Discovery S | Services | s 🗌 Show a                         | all Client Discovery                               | Services                  |       |
| E                                                                          | Name:                                     | Remot | e DDS                        |            |    | Discovery Service Name                                                          | Status  | System Name           |          | Enabled                            | Plugin Version                                     | Last Connection Establish | n     |
| IT Security                                                                | Company:                                  | Docus | nap GmbH                     | •+         | °D | Remote DDS                                                                      | Þ       | VPC-Remote-DDS        |          | <u>(4</u> )                        | 11.0.2062.220                                      | 13/01/2022 12:58:03       |       |
| 5                                                                          | Site:                                     |       |                              |            | C. | Docusnap Server - Zeitsteuerung                                                 | D       | VPC-KRE               |          | Ø                                  | 11.0.2062.220                                      | 13/01/2022 12:58:03       |       |
| ¥_1<br>License                                                             | N. There is a                             | -     |                              |            | C. | Client Discovery VPC-KRE                                                        |         | VPC-KRE               |          | 1                                  | 11.0.2062.220                                      | 13/01/2022 12:57:36       |       |
| All Jobs<br>Connect<br>Physical<br>Ifrastructure<br>Connect<br>Ifanagement | IP Segments:<br>Discovery Service:<br>New | New   | Edit<br>Registration<br>Save | Delete     | Ro | w Count: 3 of 3                                                                 |         |                       |          |                                    |                                                    |                           | Succe |
|                                                                            |                                           |       |                              |            |    |                                                                                 |         |                       |          |                                    |                                                    | Close                     | 4     |
|                                                                            |                                           |       |                              |            |    |                                                                                 |         |                       |          |                                    |                                                    | ciose                     |       |

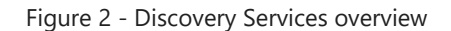

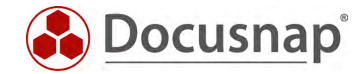

Inside the Feedback\_Farm.dat file you can now find the detailed information of the SharePoint inventory and more information why the inventory was not successful.

| Feedback_Farm.dat - Notepad                                                                                |                   |         |                 | - C     |       | ×   |
|----------------------------------------------------------------------------------------------------|-------------------|---------|-----------------|---------|-------|-----|
| File Edit Format View Help                                                                                 |                   |         |                 |         |       |     |
| Sysinternals - www.sysinternals.com                                                                        |                   |         |                 |         |       | ^   |
|                                                                                                    |                   |         |                 |         |       |     |
| (10:42:27) Application: DocusnapSP13.exe (64 Bit)                                                          |                   |         |                 |         |       |     |
| (10:42:27) Version: 11.0.2051.22009                                                                        |                   |         |                 |         |       |     |
| (10:42:27) Parameter: DocusnapSP13.exe farm minProgress=1 maxProgress=20 debug                             |                   |         |                 |         |       |     |
| (10:42:27) Thread: STA                                                                                     |                   |         |                 |         |       |     |
| (10:42:27) Appl. User: DOCUSNAPSPORTS\FarmAdmin                                                            |                   |         |                 |         |       |     |
| (10:42:27) IsUserInteractive: False                                                                        |                   |         |                 |         |       |     |
| (10:42:27) AuthenticationType: Kerberos                                                                    |                   |         |                 |         |       |     |
| (10:42:27) IsAuthenticated: True                                                                           |                   |         |                 |         |       |     |
| (10:42:27) IsAdmin: True (Builtin\Administrator)                                                           |                   |         |                 |         |       |     |
| (10:42:27) IsSystem: False                                                                                 |                   |         |                 |         |       |     |
| (10:42:27) IsGuest: False                                                                                  |                   |         |                 |         |       |     |
| (10:42:27) IsAnonymous: False                                                                              |                   |         |                 |         |       |     |
| (10:42:27) ImpersonationLevel: None                                                                        |                   |         |                 |         |       |     |
| (10:42:27) User (SID): 5-1-5-21-3246037710-462894881-2892528513-1122                                       |                   |         |                 |         |       |     |
| (10:42:27) Owner (SID): S-1-5-32-544                                                                       |                   |         |                 |         |       |     |
| (10:42:27) .Net Ver.: 4.0.0.0                                                                              |                   |         |                 |         |       |     |
| (10:42:27) Temp: C:\Users\farmadmin\AppData\Local\Temp\                                                    |                   |         |                 |         |       |     |
| (10:42:27) AppData: C:\Users\farmadmin\AppData\Roaming                                                     |                   |         |                 |         |       |     |
| (10:42:27) StartTime: Montag, 10. Januar 2022, 10:42:27                                                    |                   |         |                 |         |       |     |
| (10:42:29) DSN: Data Source=DOSPSQ01.DOCUSNAPSPORTS.COM;Initial Catalog=SharePoint_Config;Int              | egrated Security= | True;Pe | ersist Security | Info=F  | alse; | E   |
| (10:42:29) Is Moss = True                                                                                  |                   |         |                 |         |       |     |
| {0:1}                                                                                                    |                   |         |                 |         |       |     |
| {2:1}                                                                                                    |                   |         |                 |         |       |     |
| [4:2]                                                                                                    |                   |         |                 |         |       |     |
| {5:3}                                                                                                    |                   |         |                 |         |       |     |
| (10:42:31) Inventory server information                                                                    |                   |         |                 |         |       |     |
| {5:4}                                                                                                    |                   |         |                 |         |       |     |
| (10:42:31) Inventory farm services                                                                         |                   |         |                 |         |       |     |
| {10:5}                                                                                                    |                   |         |                 |         |       |     |
| (10:42:32) Source: .Net SqlClient Data Provider                                                            |                   |         |                 |         |       |     |
|                                                                                                    |                   |         |                 |         |       |     |
| Message: Login failed for user 'NI AUTHURITY ANUNYMOUS LOGON'.                                             |                   | c       |                 |         | 10    |     |
| stackinace: at system.Data.SqlLinent.SqlInternalConnectionIdsctor(DbConnectionPoolIdentity ident           | ity, SqlConnectio | nString | connectionOpt   | lons, S | q1Cre | ۰ ۷ |
| A Average lists Sall Hant Sall Connection Section (Incortion (Information Definitions antions) Information | actionRoolKov noo | UKOV (  | intert neel6ne  | nynovid | onInt | \$  |
|                                                                                                    | Ln 35. Col 48     | 100%    | Windows (CRLF)  | UTF-8   |       |     |
|                                                                                                    | .,                |         |                 |         |       |     |

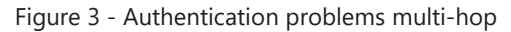

| <pre>File Edit Format View Help PsExec v1.98 - Execute processes remotaly copyright (C) 2001-2010 Mark Russinovich Sysinternals - www.sysinternals.com (10:45:12 AM) Application: DocusnapSP13.exe (64 Bit) (10:45:12 AM) Version: 11.0.2051.22009 (10:45:12 AM) Parameter: DocusnapSP13.exe farm minProgress=1 maxProgress=20 debug (10:45:12 AM) Appl. User: DocusnapSP13.exe farm minProgress=1 maxProgress=20 debug (10:45:12 AM) Appl. User: DocusnapSP13.exe farm minProgress=1 maxProgress=20 debug (10:45:12 AM) Thread: STA (10:45:12 AM) Appl. User: DocusnapSP13.exe farm minProgress=1 maxProgress=20 debug (10:45:12 AM) Thread: STA (10:45:12 AM) Thread: STA (10:45:12 AM) Thread: STA (10:45:12 AM) Issuentintated: True (10:45:12 AM) Issuentintated: True (10:45:12 AM) Issuentinted; True (10:45:12 AM) Issuentinted; True (10:45:12 A</pre> | International Action (1997) International International In |           |       |             | -    |   | × |
|----------------------------------------------------------------------------------------------------|----------------------------------------------------------------------------------------------------|-----------|-------|-------------|------|---|---|
| PsFxec V1.98 - Execute processes remotely<br>Copyright (1) 2001-2010 Mark Russinovich<br>Sysinternals - www.sysinternals.com<br>(10:45:12 AM) Application: DocusnapSP13.exe (64 Bit)<br>(10:45:12 AM) Version: 11.0.2051.22009<br>(10:45:12 AM) Parameter: DocusnapSP13.exe farm minProgress-1 maxProgress-20 debug<br>(10:45:12 AM) Jillyanteractive: False<br>(10:45:12 AM) Jillyanteractive: False<br>(10:45:12 AM) Isduenticated: True<br>(10:45:12 AM) Isduenticated: True<br>(10:45:12 AM) Isduenticated: True<br>(10:45:12 AM) Isduenticated: True<br>(10:45:12 AM) Isduenticated: True<br>(10:45:12 AM) Isduenticated: True<br>(10:45:12 AM) Isduenticated: True<br>(10:45:12 AM) Isduenticated: True<br>(10:45:12 AM) Isduenticated: True<br>(10:45:12 AM) Isduenticated: True<br>(10:45:12 AM) Isduenticated: True<br>(10:45:12 AM) Isduenticated: True<br>(10:45:12 AM) Isduenticated: True<br>(10:45:12 AM) Isduentic False<br>(10:45:12 AM) Isduentic False<br>(10:45:12 AM) Isduentic Ministrator.OSRA\AppData}Local\Temp\<br>(10:45:12 AM) Server: 4.0.0<br>(10:45:12 AM) Server: 4.0.0<br>(10:45:12 AM) Server: 4.0.0<br>(10:45:12 AM) Server: 4.0.0<br>(10:45:12 AM) Server: 4.0.0<br>(10:45:12 AM) Server: 4.0.0<br>(10:45:12 AM) Server: 4.0.0<br>(10:45:12 AM) Server: 5.1-5.2-5.44<br>(10:45:12 AM) Server: 4.0.0.0<br>(10:45:12 AM) Server: 4.0.0.0<br>(10:45:12 AM) Server: 4.0.0.0<br>(10:45:12 AM) Applata: (C:\Users\administrator.DSRA\AppData\Local\Temp\<br>(10:45:12 AM) Applata: (C:\Users\administrator.DSRA\AppData\Local\Temp\<br>(10:45:12 AM) Applata: (C:\Users\administrator.DSRA\AppData\Local\Temp\<br>(10:45:12 AM) Applata: (C:\Users\administrator.DSRA\AppData\Local\LocAl<br>Connecting to DSSP01.DSRA.LOCAL<br>Connecting with PsExec service on DSSP01.DSRA.LOCAL<br>Copying C:\Program Files\Docusnap 11\Bin\DocusnapSP13.exe to DSSP01.DSRA.LOCAL                                                                                                    | File Edit Format View Help                                                                                                    |           |       |             |      |   |   |
| <pre>(10:45:12 AM) Application: DocusnapSP13.exe (64 Bit)<br/>(10:45:12 AM) Version: 11.6.2051.22009<br/>(10:45:12 AM) Parameter: DocusnapSP13.exe farm minProgress=1 maxProgress=20 debug<br/>(10:45:12 AM) Parameter: DocusnapSP13.exe farm minProgress=20 debug<br/>(10:45:12 AM) Appl.User: DSRAL/Administrator<br/>(10:45:12 AM) Authenticated: True<br/>(10:45:12 AM) IsAuthenticated: True<br/>(10:45:12 AM) IsAuthenticated: True<br/>(10:45:12 AM) IsAuthenticated: True<br/>(10:45:12 AM) IsAuthenticated: True<br/>(10:45:12 AM) IsAuthenticated: True<br/>(10:45:12 AM) IsAuthenticated: True<br/>(10:45:12 AM) IsAuthenticated: True<br/>(10:45:12 AM) IsAuthenticated: True<br/>(10:45:12 AM) IsAuthenticated: True<br/>(10:45:12 AM) IsAuthenticated: True<br/>(10:45:12 AM) IsAuthenticated: True<br/>(10:45:12 AM) IsAuthenticated: True<br/>(10:45:12 AM) Usen (SID): S-1-5-21-3436755931-1367079096-3492215590-500<br/>(10:45:12 AM) Usen (SID): S-1-5-21-3436755931-1367079096-3492215590-500<br/>(10:45:12 AM) More (SID): S-1-5-21-3436755931-1367079096-3492215590-500<br/>(10:45:12 AM) Applate: C:USers\administrator.DSRA\AppData\Local\Temp\<br/>(10:45:12 AM) Applate: C:USers\administrator.DSRA\AppData\Local\Temp\<br/>(10:45:12 AM) Applate: C:USers\administrator.DSRA\AppData\Local\Temp\<br/>(10:45:12 AM) Applate: C:USers\administrator.DSRA\AppData\Local\Temp\<br/>(10:45:12 AM) Applate: C:USers\administrator.DSRA\AppData\Local\Temp\<br/>(10:45:12 AM) Applate: C:USers\administrator.DSRA\AppData\Local\Temp\<br/>(10:45:12 AM) Can't access Sharepoint SDK (Timeout)<br/>Connecting to DSSP01.DSRA.LOCAL<br/>Starting PsExec service on DSSP01.DSRA.LOCAL<br/>Copying C:\Program Files\Docusnap 11\Bin\DocusnapSP13.exe to DSSP01.DSRA.LOCAL</pre>                                                                                                    | PsExec v1.98 - Execute processes remotely<br>Copyright (C) 2001-2010 Mark Russinovich<br>Sysinternals - www.sysinternals.com                                                                                                    |           |       |             |      |   | ^ |
| Starting PsExec service on DSSP01.DSRA.LOCAL<br>Connecting with PsExec service on DSSP01.DSRA.LOCAL<br>Copying C:\Program Files\Docusnap 11\Bin\DocusnapSP13.exe to DSSP01.DSRA.LOCAL                                                                                                    | <pre>(10:45:12 AM) Application: DocusnapSP13.exe (64 Bit)<br/>(10:45:12 AM) Version: 11.0.2051.22009<br/>(10:45:12 AM) Parameter: DocusnapSP13.exe farm minProgress=1 maxProgress=20 debug<br/>(10:45:12 AM) Thread: STA<br/>(10:45:12 AM) Appl. User: DSRA\Administrator<br/>(10:45:12 AM) Aupl. User: DSRA\Administrator<br/>(10:45:12 AM) IsUserInteractive: False<br/>(10:45:12 AM) IsUserInteractive: False<br/>(10:45:12 AM) IsAdmin: True (Builtin\Administrator)<br/>(10:45:12 AM) IsAdmin: True (Builtin\Administrator)<br/>(10:45:12 AM) IsAdmin: True (Builtin\Administrator)<br/>(10:45:12 AM) IsSystem: False<br/>(10:45:12 AM) IsGuest: False<br/>(10:45:12 AM) IsGuest: False<br/>(10:45:12 AM) ImpersonationLevel: None<br/>(10:45:12 AM) User (SID): S-1-5-21-3436755931-1367079096-3492215590-500<br/>(10:45:12 AM) Owner (SID): S-1-5-32-544<br/>(10:45:12 AM) Net Ver:: 4.00.0<br/>(10:45:12 AM) Net Ver:: 4.00.0<br/>(10:45:12 AM) AppData: C:\Users\administrator.DSRA\AppData\Local\Temp\<br/>(10:45:12 AM) StartTime: Monday lanuary 10 2022 10:45:12 AM<br/>(10:45:22 AM) Can't access Sharepoint SDK (Timeout)<br/>Connecting to US941.DSKA.UCAL</pre>                                                                                                    |           |       |             |      |   |   |
| Connecting with PsExec service on DSSP01.DSRA.LOCAL<br>Copying C:\Program Files\Docusnap 11\Bin\DocusnapSP13.exe to DSSP01.DSRA.LOCAL                                                                                                    | Starting PsExec service on DSSP01.DSRA.LOCAL                                                                                                    |           |       |             |      |   |   |
| Copying C:\Program Files\Docusnap 11\Bin\DocusnapSP13.exe to DSSP01.DSRA.LOCAL                                                                                                    | Connecting with PsExec service on DSSP01.DSRA.LOCAL                                                                                                    |           |       |             |      |   |   |
|                                                                                                    | Copying C:\Program Files\Docusnap 11\Bin\DocusnapSP13.exe to DSSP01.DSRA.LOCAL                                                                                                    |           |       |             |      |   | ~ |
| Lo 20 Col 1 1000 000 000 000 000 000 000 000 000                                                                                                    |                                                                                                    | 1 20 6 11 | 1008/ | NC 1 (CDI D | 1175 | • | > |

Figure 4 - SharePoint SDK cannot be reached

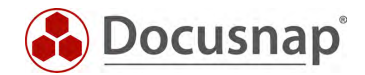

# 4. Script-based SharePoint Inventory

Docusnap offers the possibility to run the SharePoint inventory locally. For this purpose, three executable files are available in the folder C:\Program Files\Docusnap 11\Bin:

- DocusnapSP07.exe SharePoint Server 2007
- DocusnapSP10.exe SharePoint Server 2010
- DocusnapSP13.exe SharePoint Server 2013 and higher

By using the script variant, the authentication problems due to multi-hop can be bypassed (SharePoint and SQL Server are run on separate systems).

### 4.1 Performing a Script-based Inventory

For the local SharePoint inventory to be performed, in the simplest case, the appropriate file must be copied to the system and run with a user, with the appropriate permissions on the SharePoint farm.

The result is a ZIP file, which is then read by Docusnap using Script Import. The Script Import Wizard can be found as follows:

- Discovery All Wizards Script Import
- Inventory All Wizards Script Import
- All Jobs All Wizards Script Import

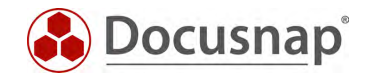

### 4.2 Parameters

If the executables are called with the parameter /help or /?, you will get an overview of all parameters.

The supposedly most important parameter is o=<path>. With this, the generated ZIP file can be placed on a central share and imported by Docusnap. More information can be found in the following chapter. It is important here that the executing user also has write permissions to the defined target path.

| Command Prompt                                                                |                                                                                     | _ | ×      |
|-------------------------------------------------------------------------------|-------------------------------------------------------------------------------------|---|--------|
| C:\temp\SharePoint≻Docusnap!<br>Inventory of SharePoint Farr                  | 5P13.exe /help<br>m Information or an specific SiteCollection                       |   | î      |
| DocusnapSP13.exe [farm] [u=<br>[url= <sitecollectionurl>]</sitecollectionurl> | <username>] [p=<password>]<br/>[jh=<number>] [debug]</number></password></username> |   |        |
| farm                                                                          | Inventory of SharePoint Farm Information                                            |   |        |
| createbatch                                                                   | Inventory the Sharepoint Information and                                            |   |        |
|                                                                               | saved it to a zip-file that can be imported                                         |   |        |
| u= <username></username>                                                      | User to impersonate.                                                                |   |        |
| p= <password></password>                                                      | Password of the User.                                                               |   |        |
| url= <sitecollectionurl></sitecollectionurl>                                  | Sitecollection Url                                                                  |   |        |
|                                                                               | If set then only this Sitecollection                                                |   |        |
|                                                                               | will be inventorized.                                                               |   |        |
| jh= <number></number>                                                         | Count of job history entries that should                                            |   |        |
|                                                                               | be inventorized.                                                                    |   |        |
|                                                                               | Per default all job history entries will                                            |   |        |
|                                                                               | be inventorized.                                                                    |   |        |
| o= <path></path>                                                              | Specified the output directory                                                      |   |        |
| debug                                                                         | Debug mode - Temp files will not be removed.                                        |   |        |
| /?                                                                            | Shows this help.                                                                    |   |        |
|                                                                               |                                                                                     |   | $\sim$ |

Figure 5 - Parameters

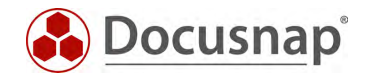

### 4.3 Automate script execution

The big advantage of Docusnap is that data is regularly and automatically inventoried and therefore up to date. This can also be achieved with script inventories.

The first step is to automate the execution of the script. Among other things, this can be done with a software distribution, as well as with Windows on-board means - task scheduling.

Switch to the Task Scheduler of your SharePoint server and create a new task.

In the General tab, enter a name and select the security options:

- Use the following user account: User with full SharePoint permissions (FarmAdmin)
- Run regardless of user logon
- Run with highest privileges
- Configure for: Select the appropriate operating system

In the Trigger tab, you can configure the script execution schedule - for example:

Start Task: On a schedule Weekly, repeat every 1 week on: Sunday

In the Actions tab you define the execution of the SharePoint.exe

We recommend creating a hidden share on the Docusnap server / system that runs the Docusnap Discovery Service.

On this share place the SharePoint.exe and result file

z. B. \\SRV-Docu\DocusnapScript\$\Scripts\SharePoint

\\SRV-Docu\DocusnapScript\$\Results\SharePoint

Within this share / subfolder the executing user can read and write

Action: Start program

Program / script: \\SRV-Docu\DocusnapScript\$\Scripts\SharePoint \DocusnapSPXX.exe

**Arguments:** -O \\SRV-Docu\DocusnapScript\$\Results\SharePoint

The -O parameter redirects the result files to the specified path. The user performing the inventory must have write permissions on this path.

The newly created task ensures that the inventory is run regularly and automatically.

It should always be ensured that the current version of the script file is used! This means that after an update of Docusnap you also exchange the script files!

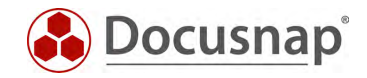

The next step is to set up the import of the inventory as a job. Note that during an import job, you can also automatically import the results of the other script-based inventories.

Open the Script Import Wizard:

- Discovery All Wizards Script Import.
- Inventory All Wizards Script Import
- All Orders All Wizards Script Import

In step 1, select your company or your customer's company.

In step 2, select the Docusnap Server service or a discovery service you created.

In step 3, select the directory where the generated result file will be stored:

In the recommended configuration, this folder is located locally on the Docusnap Server or on the system that provides the discovery service

Additional directories can also be added for the remaining script executions

In step 6, you configure the scheduling.

Besides the simple script import, you can also use the global script import. This allows you to import scripts for multiple companies and/or domains at the same time.

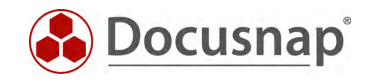

# LIST OF FIGURES

| FIGURE 1 - CHECK PSEXEC CONNECTION           | 7  |
|----------------------------------------------|----|
| FIGURE 2 - DISCOVERY SERVICES OVERVIEW       | 8  |
| FIGURE 3 - AUTHENTICATION PROBLEMS MULTI-HOP | 9  |
| FIGURE 4 - SHAREPOINT SDK CANNOT BE REACHED  | 9  |
| FIGURE 5 - PARAMETERS                        | 11 |

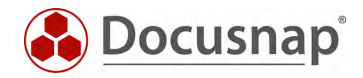

#### Version history

| Date             | Description               |
|------------------|---------------------------|
| January 11, 2022 | Version 1.0 HowTo created |

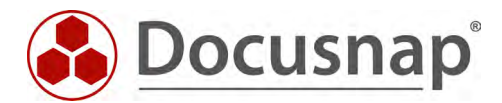